# **UPS QUICK REFERENCE GUIDE**

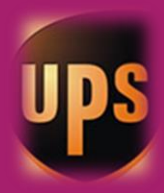

# **For TGI Partners**

Version 18.0 July 2021

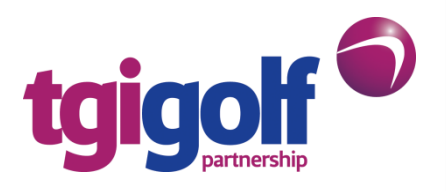

## **Table of Contents**

| INTRODUCTI     | ON                                                                     | 1   |
|----------------|------------------------------------------------------------------------|-----|
| UPS CONTAG     | CT DETAILS                                                             | 2   |
| CREATING A     | SHIPMENT                                                               | 3   |
| Section 1:     | Where is the Shipment Going?                                           | 3   |
| Section 2:     | Where is the Shipment Coming From?                                     | 4   |
| Section 3:     | What are you Shipping?                                                 | 6   |
| Section 4:     | How would you like to Ship?                                            | 7   |
| Section 5:     | References                                                             | 8   |
| Section 6:     | Billing Account Information                                            | 8   |
| Section 7:     | Would you like to schedule a Collection?                               | 9   |
| Section 8:     | Shipping to EU countries and Northern Ireland                          | .11 |
| FAQ'S          |                                                                        | .18 |
| What do I ne   | eed to know before making a booking within the UK mainland?            | .18 |
| Can I see a li | st of all the shipments I've booked on?                                | .18 |
| Can I track a  | parcel?                                                                | .19 |
| How do I car   | ncel/void a shipment?                                                  | .20 |
| What do I do   | o if my parcel has not been uplifted? Can I reschedule the collection? | .21 |
| What do I do   | o if my parcel has not been delivered?                                 | .22 |
| Can I reprint  | a label? How do I do this?                                             | .22 |
| Insurance      |                                                                        | .22 |
| Large Parcel   | s                                                                      | .22 |
| Additional H   | andling                                                                | .23 |
| Lost or Dama   | aged parcels                                                           | .23 |
| How do I pay   | y for my uplifts?                                                      | .23 |
|                |                                                                        |     |

# INTRODUCTION

TGI Golf provides a UPS booking system (CampusShip) that allows you to manage your own uplifts and deliveries within the UK, Northern Ireland and the Channel Islands without having to book via TGI Head Office. We also provide a service to and from the UK for our partners in the Republic of Ireland (ROI).

While TGI Golf is the main account holder with UPS, you can print your own labels and benefit from our prenegotiated pricing with UPS. You will be invoiced monthly by TGI Golf.

Items can be sent from and to another TGI partner, supplier or a private address, providing one of these is a related TGI address. Please note that we are unable to organise uplifts between two non-TGI related addresses as our arrangement with UPS (including insurance cover) does not allow for this.

The service is for golf business related items and golf equipment only. Any other items sent will not be covered by our insurance in the event of loss or damage.

#### **PLEASE NOTE:**

The person sending the parcel should book it onto UPS (whether going to another partner, supplier or private address) as they will need to print off and attach the shipping label. If the receiving partner books on the parcel it is more complicated as they will need to save the label and email it to the sender so that they can print it off for the UPS driver.

If the parcel is going from partner to partner, the partner receiving the parcel will automatically be billed for the shipping charges and any additional insurance cover added, unless Head Office is notified to the contrary. Further details of additional insurance cover can be found in "Section 3: What are you Shipping?".

TGI offers the following subsidised charges for sending parcels within the UK and ROI: -

| • | Partner to Partner (Mainland UK & Northern Ireland)         | £5.25 + VAT   |
|---|-------------------------------------------------------------|---------------|
| • | Partner to Supplier (Mainland UK & Northern Ireland)        | £5.25 + VAT   |
| • | Partner to Private Address (Mainland UK & Northern Ireland) | £10:00 + VAT  |
| • | Partner to Partner (ROI)                                    | £10:00 + VAT  |
| • | Partner to Private Address (ROI)                            | £14.50 + VAT  |
| • | Channel Islands                                             | £ Actual Cost |
|   |                                                             |               |

#### IMPORTANT INFORMATION ON THE IMPLICATIONS OF BREXIT

#### Brexit changes to the UPS booking system in January 2021

As of 1<sup>st</sup> of January 2021 a new customs border will be created between the UK and the EU – even though a Free Trade Agreement has been reached with the EU.

Critically, to move goods across this new UK-EU border, a customs declaration for your imports or exports will have to be submitted to HM Revenue & Customs.

UPS will provide this service in the form of a 'Commercial Invoice' which will be required to be electronically completed at the point of booking on a UPS parcel online. This form will be pre-populated at much as possible before you complete your own booking details.

For parcels going from the UK to the Republic of Ireland and other EU countries, a border fee of £4.50 will be charged (alongside the completion of this commercial invoice). There will also be Import and Export VAT charges based on the value of the goods and the contents of the parcel. As of the 1<sup>st</sup> of July 2021, for parcels with a value of €150 or less the VAT will be charged to TGI and then billed to the partner at the end of the month. For parcels with a value greater than €150 the VAT charges will be billed to the receiver. This is to comply with the new IOSS (Import One Stop Shop) changes.

Any parcels going from Mainland UK to Northern Ireland will now have a border fee of £2.90 (alongside the completion of this commercial invoice).

Further details of these changes and the procedures can be found in Section 8 of this guide.

#### **GETTING STARTED**

Go to <u>www.campusship.ups.com</u> and enter the log in details you will have received via email.

Please write your User ID and newly created Password below for future reference: -

User ID:

Password:

# **UPS CONTACT DETAILS**

#### UPS Call Centre: 03457 877877

#### **Any other enquiries**

| TGI Golf Partnership Ltd |                    |
|--------------------------|--------------------|
| Telephone:               | 01506 505525       |
| Uplift email address:    | uplift@tgigolf.com |

### Section 1: Where is the Shipment Going?

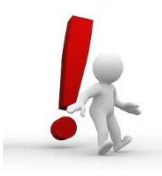

**IMPORTANT:** Before booking on, please ensure all address details are correct and that someone will be at that address to receive the parcel.

As TGI are the account holders, all undeliverable parcels will be sent back to our Head Office address and you may incur a further charge for the item to be re-issued.

• Go to the Quick Start menu and click on "Ship"

| ups<br>• | UPS CampusShip <sup>®</sup>       |
|----------|-----------------------------------|
| Learn mo | ore about <u>UPS CampusShip</u> . |
| 🕅 Tra    | ick                               |
| Trackin  | g Numbers                         |
| 🗇 Ship   |                                   |
|          |                                   |

• Select the address your parcel is going to from the drop-down list, or to add a new customer click on "Enter New Address" and key in the recipient's name, address and postcode in the relevant fields. A contact name and telephone number are also required in case the driver needs to contact the customer for any reason.

| login Vour Chinmont                                                                       |        |
|-------------------------------------------------------------------------------------------|--------|
| segin Your Snipment                                                                       | Help 🕐 |
| lease enter your shipping information below. Required fields are indicated with $\star$ . |        |
| WHERE IS THIS SHIPMENT GOING?  Address Book:                                              |        |
| Select One   or enter a new address below                                                 |        |
|                                                                                           |        |

- To save the address to your address book, select **"Save as New Entry"** from the **"Save Options for** Address" drop-down list and type the name in the **"Save this to my Address Book as"** box.
- If it is a Residential address tick the box at the bottom.

| ease enter your shipping informati                                                                               | on below. Required fields are indicated with *.  |
|----------------------------------------------------------------------------------------------------|--------------------------------------------------|
| (1) WHERE IS THIS SHIPME                                                                                         | NT GOING?                                        |
| Address Book:                                                                                                    |                                                  |
| Select One                                                                                                    | <ul> <li>or enter a new address below</li> </ul> |
| Corporate Address Book                                                                                           |                                                  |
| Enter a New Address                                                                                              |                                                  |
| Company or Name:                                                                                                 | Post Town:                                       |
|                                                                                                    | * *                                              |
| Contact Name:                                                                                                    | Postcode:                                        |
|                                                                                                    | *                                                |
| Country: United Kingdom Address Line 1:                                                                          |                                                  |
| Address Line 2:                                                                                                  |                                                  |
| Apartment, suite, unit, building, flo                                                                            | or, etc                                          |
| Address Line 3:                                                                                                  | E-mail:                                          |
|                                                                                                    |                                                  |
| Department, c/o, etc.                                                                                            | Residential address                              |
| Save Options for Address:                                                                                        | Save this to my Address Book as:                 |
| Save as New Entry 🔻                                                                                              |                                                  |
| Save Options for Address:                                                                                        | Save to Corporate Address Book as:               |
| and the second second second second second second second second second second second second second second second |                                                  |

## Section 2: Where is the Shipment Coming From?

This is where you will enter your own address. Currently it will have the Tartan Golf address displayed.

| nip From Address: Edit                 | If the shipment is undeliverable return to |
|----------------------------------------|--------------------------------------------|
| TARTAN GOLF INTERNATIONAL LIMITED      | Contact:                                   |
| Elaine Evans<br>BROOM HOUSE            | Elaine Evans                               |
| QUARRYWOOD COURT<br>LIVINGSTON EH546AX | Return Address: ①                          |
| Telephone:01506 505525 e-              | Same As Ship From 🔹                        |

• Click on Edit and then delete the Tartan Golf address and add in your own. Go down to "Save Options for Address", then select the **"Save as New and Make Preferred"** entry from the drop-down list. Click on "Update". This will set your address as the default for future uplifts.

| You can edit the Ship From address below.Select a<br>indicated with <b>*</b> .<br>Address Book: | an address from your addr | ess book or enter a new addre | ss.Required fields are |
|-------------------------------------------------------------------------------------------------|---------------------------|-------------------------------|------------------------|
| My Location Address v or e                                                                      | nter a new address below  |                               |                        |
| Company or Name:                                                                                | Post Town:                |                               |                        |
| TARTAN GOLF INTERNATIONAL LIMITED                                                               | + LIVINGSTON              | *                             |                        |
| Contact Name:                                                                                   | Postcode:                 |                               |                        |
| Elaine Evans                                                                                    | EH546AX                   | *                             |                        |
| Country:                                                                                        | Other Address Inform      | nation:                       |                        |
| United Kingdom 🔻                                                                                |                           |                               |                        |
| Address Line 1:                                                                                 | Telephone:                | Ext.:                         |                        |
| BROOM HOUSE                                                                                     | • 01506 505525            |                               |                        |
| Address Line 2:                                                                                 | E-mail:                   |                               |                        |
| QUARRYWOOD COURT                                                                                | upsuplift@tgigolf.c       | om                            |                        |
| Apartment, suite, unit, building, floor, etc.<br>Address Line 3:                                | Residential addr          | ess                           |                        |
| Department, c/o, etc.                                                                           |                           |                               |                        |
| Save Options for Address: Save th                                                               | is to my Address Book as  | :                             |                        |
| Select One                                                                                      |                           |                               |                        |
| Cancel Update                                                                                   | 25 unlitentricalf.com     |                               |                        |

#### Section 3: What are you Shipping?

After you have entered your **Number of Packages**, you must select your **Packaging Type.** This field should be set as **Other Packaging** by default.

You **must** also enter the shipment weight and package dimensions.

| (3) WHAT ARE YOU SHIPPIN                                                | 5?                                            |  |
|-------------------------------------------------------------------------|-----------------------------------------------|--|
| Number of Packages:                                                     | Packages are all the same?                    |  |
| Packaging Type: ⑦<br>Other Packaging ▼ ★                                |                                               |  |
| Shipment Weight:                                                        |                                               |  |
|                                                                         | kg *                                          |  |
| Total Dimensional Weight: ⑦ or e                                        | nter package dimensions                       |  |
| Shipment Declared Value: ⑦                                              | kg                                            |  |
|                                                                         | GBP                                           |  |
| Note: Additional shipping fees may<br>Large or Unusually Shaped Package | apply based on declared value.<br><u>s_</u> ① |  |
| Large Package<br>Additional Handling                                    |                                               |  |
| Does this package include <u>batteries</u>                              | 2 🖸                                           |  |
|                                                                         |                                               |  |

When booking on your parcel, once you have entered its weight and dimensions, the UPS system will calculate your figures and any parcels that weighs more than 20 kilos (either Shipment or Billable weight) may incur extra charges. This will show in your booking summary (Shipment Information) as the Total Billable Weight. This is what determines the price of the parcel. Please see notes below in the large parcel section.

Please do not tick the "Large Package" box as this will automatically log your package as 40kg and you will be charged a minimum of £35.00 as standard or higher depending on the weight and dimensions. If either the shipment or billable weight shows as being over 20kg on the final summary page (see pic below), please contact Head Office for a quote.

| General Shipment Inform<br>Shipment Weight:<br>Fotal Billable Weight:<br>Vumber of Packages:<br>Packaging Type:<br>Package Dimensions:<br>Number of Packages that ar<br>Reference #1: | nation<br>e Large Packages:                                | 8.0 kg<br>112.0 kg<br>1<br>Other Packaging<br>160 x 70 x 50 cm<br>1<br>Name of Receiver - Ikdifklsidkfisda |
|----------------------------------------------------------------------------------------------------|------------------------------------------------------------|----------------------------------------------------------------------------------------------------|
| Reference #2:<br>Name of Sender, plus Referen                                                                                                    | nce (e.g. PA, PE, SU) - jakls                              | jdfkljasdlkfj                                                                                              |
| Reference #2:<br>Name of Sender, plus Referen<br>Package Information                                                                                                    | nce (e.g. PA, PE, SU) - jakls                              | jdfkljasdlkfj                                                                                              |
| Reference #2:<br>Name of Sender, plus Referen<br>Package Information<br>Weight                                                                                                    | nce (e.g. PA, PE, SU) - jakls<br>Dimensions /<br>Packaging | jdfkljasdlkfj<br>Declared Value                                                                            |

 Shipment Declared Value - If you wish to claim insurance in the event of loss or damage then the Shipment Declared Value needs to be added. Our insurance covers £60 per parcel. If you wish to claim insurance for anything of a higher amount, then you must enter the amount into the Shipment Declared Value box. The additional charge for this would be £1.75 per parcel up to the value of £500. Any parcels greater than this amount will be charged at 0.7% of the value of the goods. Please note: When entering the amount, simply type the actual figure without any decimal points or commas, (e.g. 125 for £125, and not 12500 - £125.00). Be sure to check all your information on the summary page carefully before confirming the shipment.

| kg *                             |                                                                              |
|----------------------------------|------------------------------------------------------------------------------|
| r enter package dimensions       |                                                                              |
| kg                               | information                                                                  |
| GBP                              | mormation                                                                    |
| y apply based on declared value. |                                                                              |
| iges 🔿                           |                                                                              |
|                                  |                                                                              |
| <u>ges</u> ()                    |                                                                              |
|                                  | kg * renter package dimensions kg GBP y apply based on declared value. ges ⑦ |

• If the packages you are sending are the same, select "Yes" from the "Packages are all the same?" option and enter the combined weight (not to exceed 20kgs per parcel). If they are different sizes or weights, select "No" from the "Packages are all the same?" option. You will be able to enter the individual weights on the next page.

## Section 4: How would you like to Ship?

| (4) HOW WOULD YOU LIKE TO SHIP?                                                                                   |      |
|----------------------------------------------------------------------------------------------------|------|
| Service:<br>UPS Standard The Address Compare Time and Cost [2]                                                    |      |
| Do you need additional services?                                                                                  | Fee? |
| Send E-mail Notifications                                                                                         | Free |
| Receive Confirmation of Delivery                                                                                  | Yes  |
| Deliver On Saturday                                                                                               | Yes  |
| C.O.D.                                                                                                    | Yes  |
| Some services may require extra information. You will be able to enter the required information on the next page. |      |
|                                                                                                    |      |

Service should be pre-set as UPS Standard.

#### Section 5: References

**VERY IMPORTANT:** You **MUST** enter correct references in both fields before you can continue further.

- **Reference #1 (Name of Receiver)** should always be the full name of the person or company receiving the package or club name if it is an Associate account (e.g. John Smith or Spectrum Yarns).
- Reference #2 (Name of Sender) should be the full name of the TGI partner sending the package or the name of the club if it is an Associate account. If someone else is making the booking on behalf of the partner or club, they should not enter their own name. Please do not use acronyms or abbreviations. After the TGI partner's name you should type one of the codes below: -

PA – if it is a TGI Partner to TGI Partner SU – if it is a TGI Partner to Supplier PE – if it is a TGI Partner to a Personal Address

\*\* Please ensure you enter the references as indicated above, as incorrect details will appear on the monthly invoice, involving a lot of investigating and you could be billed incorrectly

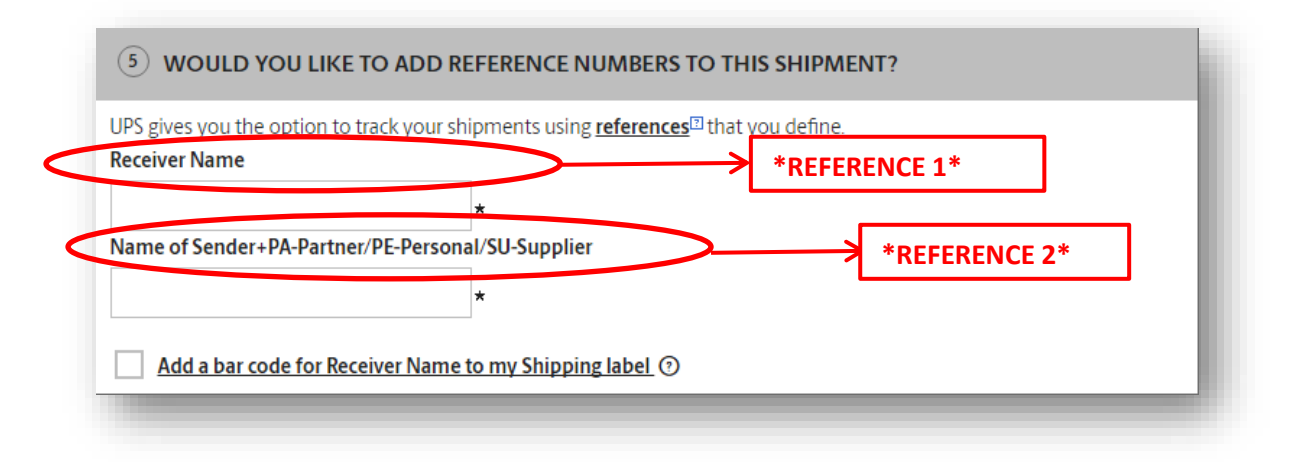

#### Section 6: Billing Account Information

This should always be Tartan Golf International Limited

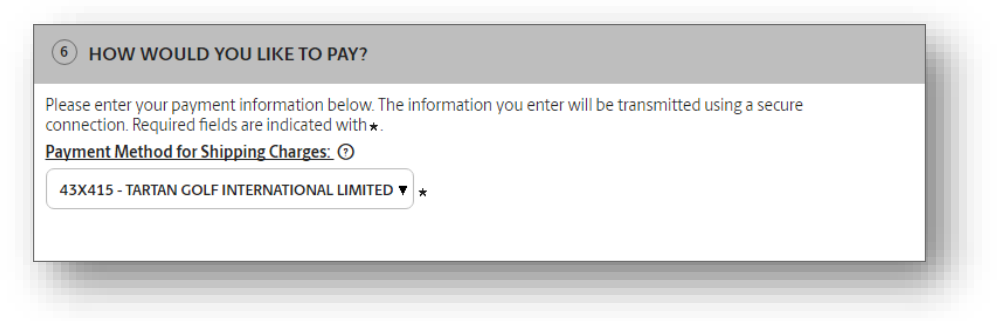

## Section 7: Would you like to schedule a Collection?

Always ensure that you tick the box below to prompt the driver to collect your parcel. However, if you are dropping off your parcel at a UPS Drop-off Point please leave the box unticked.

You can search for your nearest Drop-off locations here: <u>https://www.ups.com/dropoff/?loc=en\_GB</u>.

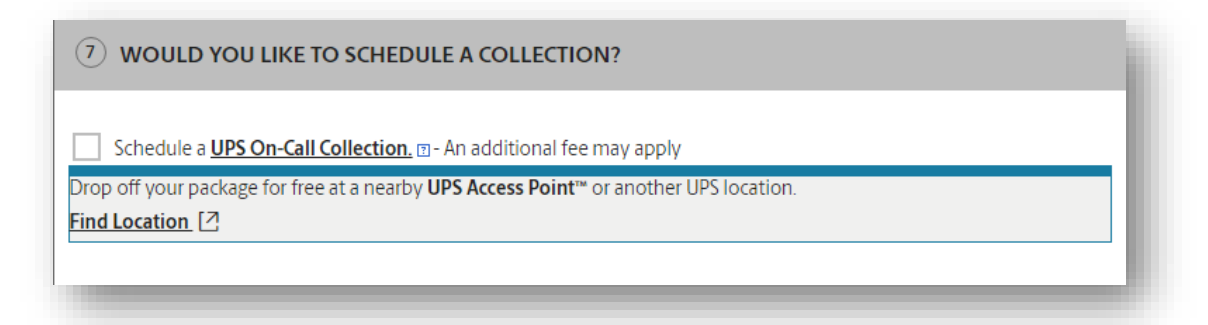

- Click "Next"
- Enter your collection date. This date should be for the next day and beyond. This will depend on your location and where the parcel is going to. A same day pick up will incur a £5.00 charge. Review your information, then click "Next".

| (1) SCHEDULE A COLLECTION / D                                                                                                    | DROP-OFF                                           |      |
|----------------------------------------------------------------------------------------------------|----------------------------------------------------|------|
| Collection Date<br>Tuesday, May 9, 2017 🔻                                                                                                    |                                                    |      |
| Note: Collection are available for a lower                                                                                                    | fee if you schedule them a day or more in advance. | - 82 |
|                                                                                                    |                                                    | - 11 |
| Latest Collection Time: ⑦<br>04 ♥: 00 ♥ PM.<br>Collection Address:<br>TARTAN GOLF INTERNATIONAL LIMITED<br>BROOM HOUSE<br>LIVINGSTON EH546AX<br>United Kingdom<br>E-mail Address: upsuplif@tgigolf.com | Telephone                                          |      |
| Elaine Evans                                                                                                    | + 01506 505525 +                                   | - 82 |
| Suite/Room                                                                                                    | Floor                                              | - 82 |
| QUARRYWOOD COURT                                                                                                    |                                                    | - 82 |
| Residential Address Preferred Collection Location:     Choose One ▼  Collection Reference: ⑦                                                                                                    |                                                    |      |

#### **Review Your Shipment Details**

You can edit this page if needed.

| eview Your Sl                                                                                                    | nipment Detai                                                                                                    | IS <u>Help</u>                                                                                                    |
|----------------------------------------------------------------------------------------------------|----------------------------------------------------------------------------------------------------|----------------------------------------------------------------------------------------------------|
| ADDRESS INFORM                                                                                                    | Information for accuracy. Sel                                                                                                    | lect Edit to modify information.                                                                                                    |
| 1) ADDRESS INFORM                                                                                                    | WATION                                                                                                    |                                                                                                    |
| hip To: <u>Edit</u><br>ny Golf Club<br>Jahn Smith<br>Iolf Road<br>Iolf Road<br>Ny Town<br>H12 3A8<br>dephanet: 01234<br>67890<br>-mail: jamith@tajgolf.<br>om                                                                                                    | Ship From Edg<br>TARTAN GOLF<br>INTERNATIONAL<br>UNITED<br>Baine Evans<br>BBOOM HOUSE<br>QUARKWOOD COURT<br>UNIVSTON EH546AX<br>Telephone01506<br>505525 e<br>mailupsupliftgtgjgolf.<br>om | Return Address Edg<br>HartAV COLF MERIATIONAL LIMITED<br>Eaine Evans<br>BROOM HOUSE<br>QUARRYWOOD COURT<br>LUMINGSTON EHS46AX<br>Telephone@1506 505525 e-mailupsupiifh@eggoif.com                                                                                |
|                                                                                                    |                                                                                                    |                                                                                                    |
| SHIPMENT INFOR<br>GENERAL SHIPMENT I                                                                                                    | RMATION                                                                                                    | Ø EDIT                                                                                                    |
| SHIPMENT INFOF GENERAL SHIPMENT I Shipment Weight:                                                                                                    | RMATION                                                                                                    | ₽ E01<br>140 kg                                                                                                    |
| SHIPMENT INFOR<br>GENERAL SHIPMENT I<br>Shipment Weight:<br>Total Billable Weight: ①                                                                                                    | RMATION                                                                                                    | ℓDIT     140kg     140kg                                                                                                    |
| SHIPMENT INFOR<br>GENERAL SHIPMENT I<br>Shipment Weight:<br>Total Billable Weight:<br>Number of Packages:                                                                                                    | RMATION                                                                                                    | ₽ EDT<br>140%<br>140%<br>1                                                                                                    |
| 3 SHIPMENT INFOR<br>GENERAL SHIPMENT I<br>Shipment Weight:<br>Total Billable Weight:<br>Number of Packages:<br>Packaging Type:                                                                                                    | RMATION                                                                                                    | ₽ EDT<br>140 kg<br>140 kg<br>1<br>Other Packaging                                                                                                    |
| SHIPMENT INFOR<br>GENERAL SHIPMENT I<br>Shipment Weight:<br>Total Billable Weight:<br>Number of Packages:<br>Packaging Type:<br>Reference 41:                                                                                                    | RMATION                                                                                                    | ✔ EDIT<br>140 kg<br>140 kg<br>1<br>Other Packaging<br>Receiver Name - John Smith P012345                                                                                                    |
| SHIPMENT INFOR<br>GENERAL SHIPMENT I<br>Shipment Weight:<br>Total Billable Weight:<br>Number of Packages:<br>Packaging Type:<br>Reference #1:<br>Reference #2:                                                                                                   | RMATION                                                                                                    | ✓ EDT<br>140 kg<br>140 kg<br>1<br>Other Packaging<br>Receiver Name - John Smith PO12345<br>Name of Sender-PA-Partner/PE-Personal/SU-Supplier - Polys                                                                                                    |
| SHIPMENT INFOR<br>GENERAL SHIPMENT I<br>Shipment Weight:<br>Total Billable Weight:<br>Onumber of Packages:<br>Packaging Type:<br>Reference #2:<br>PACKAGE INFORMATH<br>WEIGHT                                                                                    | INFORMATION<br>INFORMATION<br>ON<br>DIMENSIONS                                                                                                    | € EDI<br>140 kg<br>140 kg<br>1<br>1<br>1<br>1<br>1<br>1<br>1<br>1<br>1<br>1<br>1<br>1<br>1                                                                                                    |
| SHIPMENT INFOF<br>GENERAL SHIPMENT I<br>Shipment Weight:<br>Total Billable Weight:<br>Total Billable Weight:<br>Packaging Type:<br>Reference #2:<br>Reference #2:<br>PACKAGE INFORMATH<br>WEIGHT<br>14.0 vg<br>(14.0 vg billable)                                | INFORMATION INFORMATION ON DIMENSIONS Other Package Other Package                                                                                                    | EDM     140 kg     140 kg     1     Other Packaging     Other Packaging     Riceiver Name - Joins Smith P012345     Name of Sender -PA-Partner/PE-Personal/3345supplier - Polys      5/     DECLARED VALUE  reg                                                  |
| SHIPMENT INFOF<br>GENERAL SHIPMENT I<br>Shipment Weight:<br>Total Billable Weight:<br>Number of Packages:<br>Packaging Type:<br>Reference #1:<br>Reference #2:<br>PACKAGE INFORMATH<br>WEIGHT<br>140 Ng<br>(140 Ng billable)<br>UPS SHIPPING SE<br>Tentor        | INFORMATION<br>INFORMATION<br>ON<br>DIMENSIONS<br>PACKAGING<br>Cither Packag<br>RVICE AND SHIPPING C                                                                                       | EDT     140 kg     140 kg     140 kg     140 kg     1     Other Packaging     Receiver Name - John Smith P012245     Name of Sender -PA-Partner/PE-Personal/SU-Supplier - Polys      S/     DECLARED VALUE     Pro     POPTIONS     P EDT     Communicational La |
| SHIPMENT INFOF<br>GENERAL SHIPMENT I<br>Shipment Weight:<br>Total Billable Weight:<br>Total Billable Weight:<br>Packaging Type:<br>Reference #1:<br>Reference #2:<br>PACKAGE INFORMATI<br>WEIGHT<br>- 140 kg<br>(140 kg billable)<br>UPS SHIPPING SE<br>Service: | INFORMATION INFORMATION ON DIMENSIONS OCHEPTICAGING COTHErPackag RVICE AND SHIPPING O UPS Standard                                                                                         | EDT     140 kg     140 kg     1     Other Packaging     Receiver Name - Join Smith P012345     Name of Sender-PA-Partner/PE-Personal/SU-Supplier - Polys  S/ DECLARED VALUE  Prg  PPTIONS     Compare Time and Cost     C                                        |

- Once you have checked that all your shipment information is correct, click on **"Ship Now"**. The box appears for you to print your label which you can either print out or save as a PDF file. You must print out the label and have it ready for the driver.
- Once you have booked your first parcel go to Shipping Preferences on the right-hand side menu. There are two drop-down menus to change so that your own address will show from now on "My preferred ship from address" and "Return to address". Click on the drop-down menus and choose your address.

| ment | >     |  | SHIPPING OPTIONS                   |          |                                                                              |                               | HELP             |
|------|-------|--|------------------------------------|----------|------------------------------------------------------------------------------|-------------------------------|------------------|
|      | - 10  |  | Service:                           |          | Packaging:                                                                   |                               |                  |
|      | >     |  | UPS Standard                       | •        | Other Packaging V                                                            |                               |                  |
|      |       |  | My Preferred Ship From Addre       | SS:      | De deux Oblemine detail                                                      | - Installes                   |                  |
|      | · ·   |  | My Location Address                | •        | <ul> <li>Review shipping details</li> <li>price, before completin</li> </ul> | s, including<br>ng this       |                  |
|      | >     |  | My Preferred Shipper Address       |          | Default to Save As Ship                                                      | ping Ticket                   |                  |
|      | - II. |  | My Location Address                | •        | Set collection or delivery pref                                              | ferences for UPS Worldwide Ex | press Freight TM |
|      | >     |  |                                    |          | ampriranta.                                                                  |                               |                  |
|      | - 10  |  |                                    |          | Collection Option                                                            | Delivery Option               |                  |
| >    |       |  |                                    |          | UPS will Collect 🔹                                                           | UPS will Deliver              | •                |
|      | × 11  |  |                                    |          |                                                                              |                               |                  |
|      | · ·   |  | RETURN OPTIONS                     |          |                                                                              |                               |                  |
|      | >     |  | Return To Address:                 |          |                                                                              |                               |                  |
|      | - 88  |  | My Location Address                |          | •                                                                            |                               |                  |
| >    |       |  |                                    |          |                                                                              |                               |                  |
|      |       |  | Set collection or delivery prefere | ances fo | r HDS Worldwide Express Freid                                                | et TM shipments               |                  |
| ,    |       |  | Sectorection of derivery prefere   | 10       | or a monumide Express rieig                                                  | n anyments.                   |                  |
|      |       |  | Collection Option D                | elivery  | Option                                                                       |                               |                  |
|      |       |  | UPS will Collect 🔹                 | UPS wil  | Deliver                                                                      | •                             |                  |

Scroll down and click on "Update". You will only need to do this once.

## Section 8: Shipping to EU countries and Northern Ireland

As of 1st January 2021, there are changes to the way in which parcels are shipped from the UK Mainland to EU countries and Northern Ireland.

In the diagram below, "UK" refers to the UK Mainland.

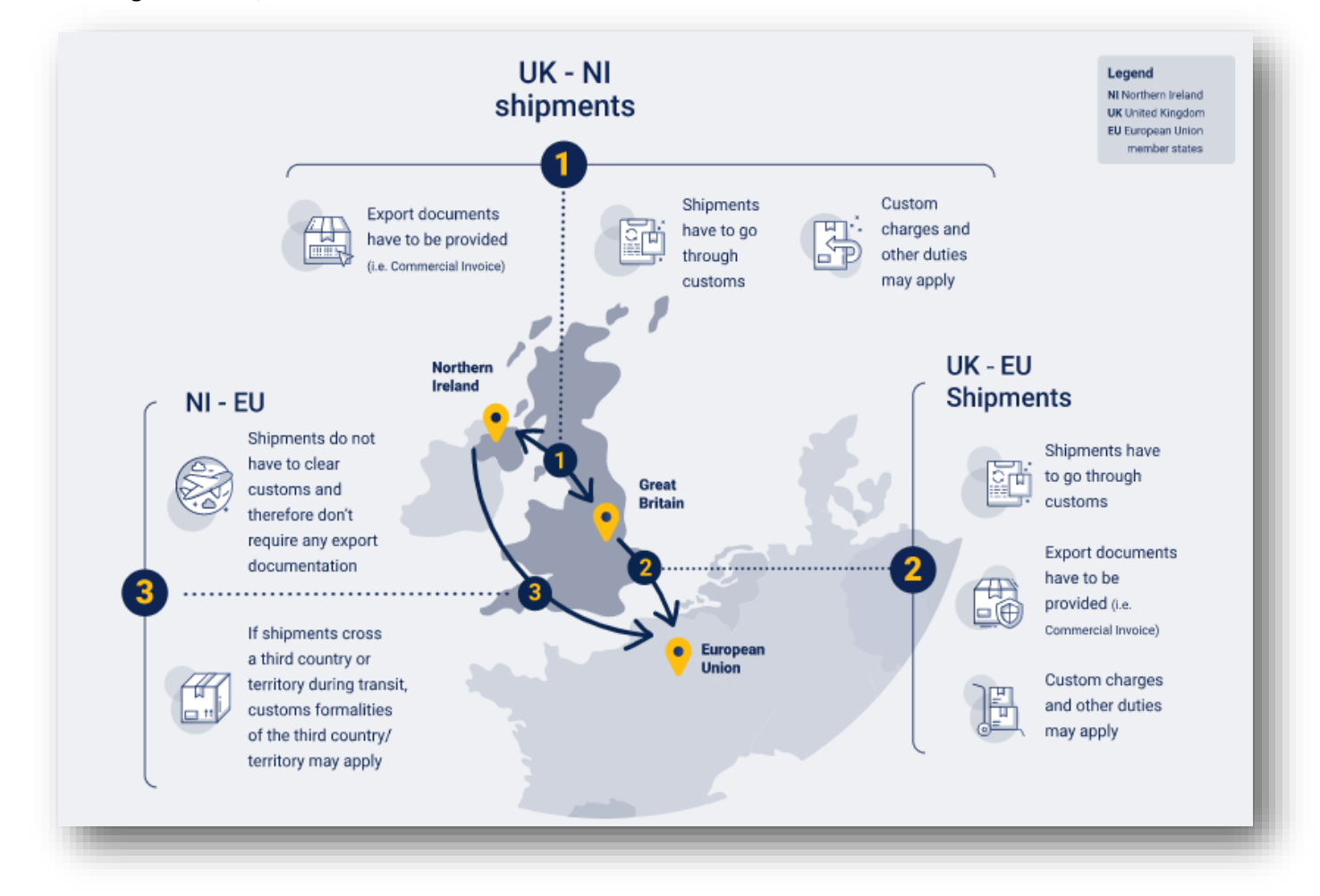

When shipping to the EU, the destination country should be chosen from the drop down menu. If shipping to Northern Ireland, leave the destination country as United Kingdom.

| Canary Islands | ▼ * |
|----------------|-----|
|----------------|-----|

The description of goods should be entered in Section 3.

| scription of Goods: @ |   |
|-----------------------|---|
|                       | 1 |
| olf Club              | * |

The weight, dimensions and declared value must be entered.

| 3               |       |           |               | kg        | *                     |
|-----------------|-------|-----------|---------------|-----------|-----------------------|
| Package         | Dime  | nsions: @ | ) <u>or e</u> | nter dime | <u>nsional weight</u> |
| ength:          |       | Width:    |               | Height:   |                       |
| 120             | x     | 10        | x             | 10        | cm                    |
| Shipment<br>500 | t Dec | ared Valu | <u>e:</u> (?) | GF        | 3P                    |

The cheapest service for the EU is to choose UPS Standard.

| rv  | ice:                                                                                 |
|-----|--------------------------------------------------------------------------------------|
| IP  | S Standard 🔹 🔻                                                                       |
| V   | ou need additional services? ©                                                       |
| , y |                                                                                      |
|     | Send E-mail Notifications                                                            |
|     | Send E-mail Notifications<br>Receive Confirmation of Delivery                        |
|     | Send E-mail Notifications<br>Receive Confirmation of Delivery<br>Deliver On Saturday |

The references should be filled out with the Receiver's full name in Ref 1 and the Sender's name (TGI Partner's name, or the name of the club if an Associate, must be entered for billing purposes) in Ref 2 followed by PA for partner to partner, PE for a personal address and SU for a TGI Supplier address.

| 5 Would you like to ad                          | d reference numbers to this shipment?                                   |
|-------------------------------------------------|-------------------------------------------------------------------------|
| UPS gives you the option to tr<br>Receiver Name | ack your shipments using <u>references<sup>®</sup> that you define.</u> |
| John Brown                                      | *                                                                       |
| Name of Sender+PA-Partner                       | /PE-Personal/SU-Supplier                                                |
| Scott Gourlay PE                                | *                                                                       |
|                                                 |                                                                         |
|                                                 |                                                                         |

You will then be prompted to complete a section for shipping and tax charges. Please leave the **Payment Method** for Shipping Charges as 43X415 – TARTAN GOLF INTERNATIONAL LIMITIED.

For parcels with a value of €150 or less change the **Bill Duties and Taxes** from Bill the receiver to **43X415** – **TARTAN GOLF INTERNATIONAL LIMITIED.** 

| Please enter your payment information below. The information you enter will be transmitted using a secure connection. Required fields are indicated with <b>*</b> . |  |
|----------------------------------------------------------------------------------------------------|--|
| Payment Method for Shipping Charges: ⑦                                                                                                    |  |
| 43X415 - TARTAN GOLF INTERNATIONAL LIMITED ▼ ★                                                                                                    |  |
| Bill Duties and Taxes to: ⑦                                                                                                    |  |
| 43X415 - TARTAN GOLF INTERNATIONAL LIMITED ▼ ★                                                                                                    |  |
|                                                                                                    |  |

For parcels with a value of more than €150, leave the bill duties and taxes as "**Bill the Receiver**" as per the diagram below.

The Receiver of the parcel will have to pay customs or VAT charges in the receiving country before they can claim the parcel. These charges will depend on the country to which it is being sent, the value of the item and whether it is a gift or commercial goods. When the package is tracked, there is an option to pay these charges online. The UPS driver can also take cash or card payment on delivery, for which a receipt will be given. A separate invoice will also be sent by post.

**Receiver UPS Account Number** - if the Receiver doesn't have a UPS account number, you can bypass that field.

| Please enter your payment information below.<br>onnection. Required fields are indicated with | . The information you enter will be transmitted using a secure $\star.$ |
|-----------------------------------------------------------------------------------------------|-------------------------------------------------------------------------|
| Payment Method for Shipping Charges: (                                                        | 0                                                                       |
| 43X415 - TARTAN GOLF INTERNATIONAL                                                            | LIMITED V *                                                             |
| Bill Duties and Taxes to: ⑦                                                                   |                                                                         |
| Bill the Receiver                                                                             | *                                                                       |
| Receiver UPS Account Number:                                                                  |                                                                         |
|                                                                                               |                                                                         |

Always ensure you tick the box below to prompt the driver to collect your parcel. However, if you are dropping off your parcel at a UPS Drop-off Point please leave the box unticked.

You can search for your nearest Drop-off locations here: <u>https://www.ups.com/dropoff/?loc=en\_GB</u>.

UPS Quick Reference Guide For Partners - July 2021

29/06/2021

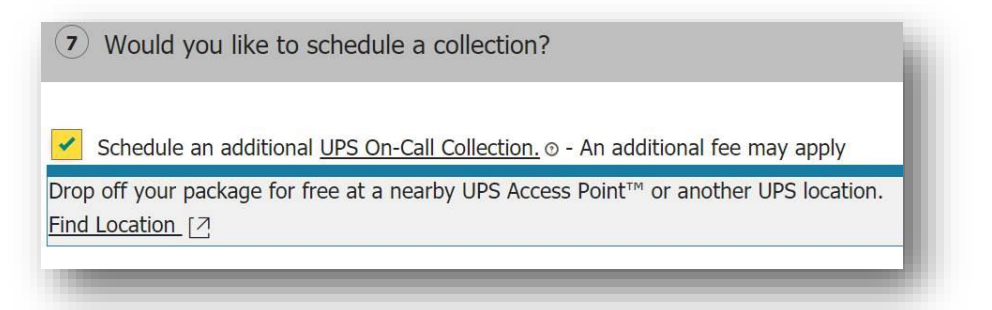

Once you have reviewed your shipping details click **Next** and you will be prompted to complete a commercial invoice.

By using UPS Paperless Invoice, you can file your commercial invoice electronically while processing your shipment.

In certain countries, the recipient of the goods may also be required to complete a Power of Attorney. The Power of Attorney (POA) authorises UPS to act on the shipper's behalf for completion of Customs documents.

#### Click Next to complete your form.

| Select Export Forms                                                                   |                                                                                                    | <u>Help</u> (                                    |
|---------------------------------------------------------------------------------------|----------------------------------------------------------------------------------------------------|--------------------------------------------------|
| You can complete the export forms online<br>questions. You can also review your forms | or let UPS help you decide which export forms you is history and reuse previously completed forms for you | need by answering a few<br>our current shipment. |
| Complete selected export forms onlin                                                  | ne ·                                                                                                    |                                                  |
| Commercial Invoice{ UPS                                                               | <u>S Paperless<sup>SM</sup> Invoice (?)</u> }                                                             |                                                  |
| Packing List { UPS                                                                    | S Paperless Packing List $\frac{SM}{O}$ }                                                                 |                                                  |
| Reuse forms from your forms history                                                   | Ý                                                                                                    |                                                  |
| Back Next                                                                             |                                                                                                    |                                                  |
| Duck                                                                                  |                                                                                                    |                                                  |
|                                                                                       |                                                                                                    |                                                  |
|                                                                                       |                                                                                                    |                                                  |
|                                                                                       |                                                                                                    |                                                  |

#### Click on Add Product then Next

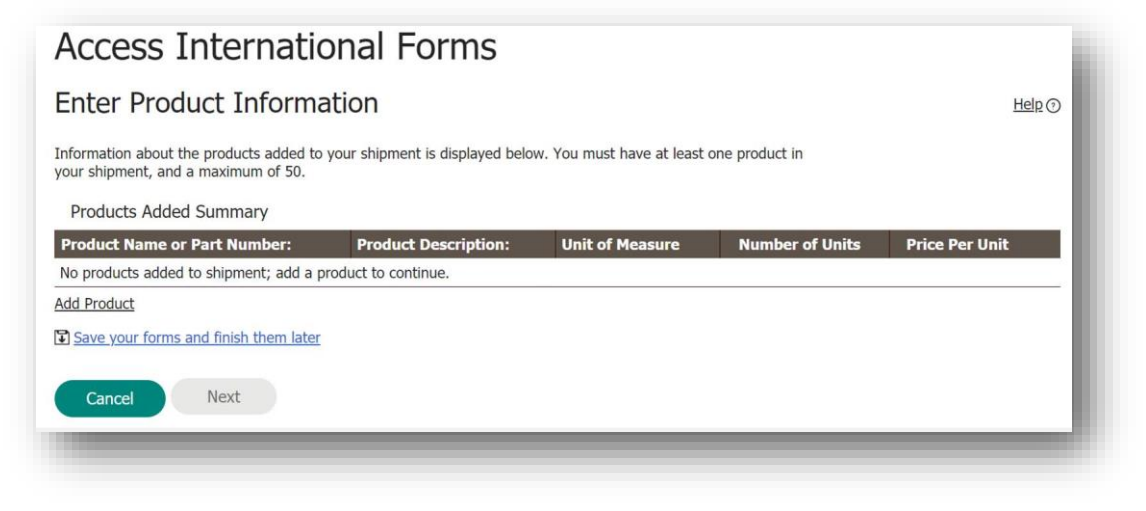

In the following section you must populate all the boxes marked with an Asterix and choose a product from the **Product List** - e.g. Golf Club (or add another product). Please add as much detail as you can in the **Product Description** field.

Then **Submit**.

| dd Product                                                                                                    | 🤊 🗙            |
|----------------------------------------------------------------------------------------------------|----------------|
| Use the form below to add a product to your shipment. You can select a saved proc<br>product list or add new product information. | duct from your |
| Product List:                                                                                                    |                |
| Golf Clubs • or enter new product details below                                                                                   |                |
| Product Name or Part Number:                                                                                                    |                |
| Golf Clubs Save to Product List                                                                                                   |                |
| Product Description: ①                                                                                                    |                |
| Callaway golf clubs                                                                                                    |                |
| Number of Units: ⑦<br>2 *<br>Price Per Unit: ①                                                                                    |                |
| 150 *                                                                                                    |                |
| Currency:                                                                                                    |                |
| GBP Pound Sterling                                                                                                    |                |
|                                                                                                    |                |
| Box V *                                                                                                    |                |
| Product Country or Territory of Origin: ③                                                                                         |                |
| United Kingdom - GB 🔹                                                                                                    |                |
| Traiff Code Q                                                                                                    |                |
|                                                                                                    |                |
|                                                                                                    |                |
| Cancel Submit                                                                                                    |                |
|                                                                                                    |                |

| Access Internationa                                                                | al Forms                      |                           |                                                                                                    |                      |
|------------------------------------------------------------------------------------|-------------------------------|---------------------------|----------------------------------------------------------------------------------------------------|----------------------|
| Enter Product Information                                                          | n                             |                           |                                                                                                    | Help ()              |
| formation about the products added to your s<br>our shipment, and a maximum of 50. | hipment is displayed below. Y | ′ou must have at least of | ne product in                                                                                                    |                      |
| Products Added Summary                                                             | The second second second      | (4                        | Terrer and the second second s | Second and second at |
| Product Name or Part Number:                                                       | Product Description:          | Unit of Measure           | Number of Units                                                                                                    | Price Per Unit       |
| Golf Clubs                                                                         | Callaway golf clubs           | BOX                       | 2                                                                                                    | 150 GBP edit         |
| Remove Selected                                                                    | *                             | - #<br>                   |                                                                                                    |                      |
| Save your forms and finish them later                                              |                               |                           |                                                                                                    |                      |
|                                                                                    |                               |                           |                                                                                                    |                      |
| Cancel Next                                                                        |                               |                           |                                                                                                    |                      |
|                                                                                    |                               |                           |                                                                                                    |                      |
|                                                                                    |                               |                           |                                                                                                    |                      |

Now click **Next** to finish your booking.

You will then see your summary of your booking details. Click Next.

| reate commercial in                                                                                                    | , orec                                                                                                    | ( <del>11)</del>                                                                                                    |
|----------------------------------------------------------------------------------------------------|----------------------------------------------------------------------------------------------------|----------------------------------------------------------------------------------------------------|
| e the form below to add or modify infor                                                                                                    | mation that will appear on your Commercial In                                                                                                    | volce.                                                                                                    |
| Houress Information                                                                                                    |                                                                                                    | No. 16 March Drawner                                                                                                 |
| Ship From:                                                                                                    | Ship To:                                                                                                    | Sold To: Ecit                                                                                                    |
| Swanston Golf Academy                                                                                                    | John Brown                                                                                                    | John Brown                                                                                                    |
| Scott Gouriay                                                                                                    | John Brown                                                                                                    | John Brown                                                                                                    |
| Scott Gouriay Golf Technology                                                                                                    | PRESTANA VILA SOL                                                                                                    | PRESTANA VILA SOL                                                                                                    |
| 111 Swanston Road                                                                                                    | ALTO DO SEMENO                                                                                                    | ALTO DO SEMINO                                                                                                    |
| Edinburgh                                                                                                    | B125307 QUARTEIRA                                                                                                    | 8125307 QUARTEIRA                                                                                                    |
| EH107DS                                                                                                    | Portugal                                                                                                    | Portugal                                                                                                    |
| United Kingdom                                                                                                    | 01906 305525                                                                                                    | 01506 505525                                                                                                    |
| 07980923961                                                                                                    | Ship To Tax ID (EIN/VAT):                                                                                                    | Sold To Tax ID (EIN/VAT):                                                                                            |
| Ebin From Tax ID (ETN (VAT): (7)                                                                                                    |                                                                                                    |                                                                                                    |
|                                                                                                    | 13 <del></del>                                                                                                    | N                                                                                                    |
| Product Information                                                                                                    | o your shipment is clisplayed below. You can ec                                                                                                    | it, remove, or add additional products as needed.                                                                    |
| Product Information                                                                                                    | o your shipment is clipicyed below. You can ec<br>re Y Product Description: Unit of                                                                        | It, remove, or add additional products as needed.<br>Measure Number of Units Price Per Unit                          |
| Product Information Information about the products acced to Product Name or Part Number Golf Clubs                                                                                                    | o your shipment is displayed below. You can ed<br>r: Product Description: Unit of<br>Calaway golf dubs Box                                                 | It, remove, or add additional products as needed.<br>Measure Number of Units Price Per Unit<br>150 GBP <u>edit</u>   |
| Product Information Information about the products acced b Product Name or Part Number Golf Clubs Remove Selected                                                                                                    | o your shipment is clisplayed below. You can ed<br>r: Product Description: Unit of<br>Callaway golf clubs Box                                              | It, remove, or add additional products as needed.<br>Measure Number of Units Price Per Unit<br>2 150 GBP <u>edit</u> |
| Product Information Information Information Information Information Information Remove Selected Act Product                                                                                                    | o your shipment is displayed below. You can ec<br>r:▼ Product Description: Unit of<br>Caleway golf clubs Box                                               | It, remove, or add additional products as needed.<br>Measure Number of Units Price Per Unit<br>2 150 GBP edit        |
| Product Information Information about the products acced b Product Name of Part Number Golf Clubs Remove Selected Acc Product Commercial Invoice Data                                                                                                    | o your shipment is cisplayed below. You can ed<br>re Product Description: Unit of<br>Calaway golf clubs Box<br>Edit Additional Information                 | It, remove, or add additional products as needed.<br>Measure Number of Units Price Per Unit<br>2 150 GEP edit        |
| Product Information Information about the products acced b Product Name or Part Number Goir Cluts Remove Selected Acc Product Commercial Invoice Data Total Number of Packages: 1 Vaybill Number/Shipment ID: 13X415TBVSB                                               | o your shipment is olsplayed below. You can ed<br>rt <b>Product Descriptione: Unit of</b><br>Calleway golf clubs Box<br><u>Epit Additional Information</u> | III, remove, or add additional products as needed.<br>Measure Number of Linits Price Per Unit<br>2 150 GBP edit      |
| Product Information  Product Information  Information about the products acced b  Product Name or Part Number Golf Clubs Remove Selected  Add Product  Commercial Invoice Data Total Number of Packages:  Wybill Number/Shipment ID: 41X41STBVSB  Declaration Statement | o your shipment is displayed below. You can ed<br>r: Product Description: Unit of<br>Calleway golf clubs Box<br>Edit Additional Information                | II, remoye, or add additional products as needed.<br>Measure Number of Units Price Per Unit<br>2 150 GBP edit        |
| Product Information Information about the products acced b Product Name or Part Number Goif Clubs Remove Selected Acc Product Commercial Invoice Data Total Number of Packages: 1 Waykill Number/Shipment ID: 433:41579/S8 Declaration Statement None Acc Statement     | o your shipment is olsplayed below. You can ex<br>r Y Product Descriptions: Unit of<br>Calleway golf clubs Sox<br>Epit Additional Information              | III, remove, or add additional products as needed.<br>Measure Number of Units Price Per Unit<br>2 150 GBP edit<br>2  |

Add a form name for future reference.

| Enter a Desc                                                                 | ription of Your Forms                                                                                                 |
|------------------------------------------------------------------------------|----------------------------------------------------------------------------------------------------|
| Enter an optional descri<br>still be able to access th<br>Forms Description: | otion of the forms just completed to help you identify the<br>ese forms from your forms history if you do not provide |
| Scott Gourlay 22.12                                                          |                                                                                                    |
|                                                                              |                                                                                                    |
| Back Ca                                                                      | incel Next                                                                                                    |
|                                                                              |                                                                                                    |

Access International Forms allows you to edit, save and print your form. You can also save and print the form, as well as your labels, in your **View History**.

| rm Type Actions perless Commercial Invoice Edit Form |                                                                                                    |
|------------------------------------------------------|----------------------------------------------------------------------------------------------------|
| perless Commercial Invoice Edit Form                 | LIDC DependenceSM Tenning is achieved for your collected LIDC                                                                                                    |
|                                                      | Account, so a printed Commercial Invoice is not required for                                                                                                    |
| t All Online Forms                                   | this shipment. All other completed forms will be printed. Not<br>The Air Waybill number will not be included when printing ar<br>air freight commercial invoice. |

#### Click Next

| Package                                                                                                    |                         |
|----------------------------------------------------------------------------------------------------|-------------------------|
| Select Export Forms                                                                                                  | Help ③                  |
| The Customs Value entered does not equal the Invoice Total value entered. The Invoice Total value the Customs Value. | will be substituted for |
| You can ship with your export documents, edit the documents you just created or cancel your shipm                    | ent.                    |
| Ship Now with Completed Export Documents                                                                             |                         |
| Commercial Invoice (UPS Paperless <sup>SM</sup> Invoice)                                                             |                         |
| Provide Additional Documents                                                                                         |                         |
| Preview Shipment before Completing Shipment.                                                                         |                         |
| Edit your Export Documents                                                                                           |                         |
| Cancel Your Shipment                                                                                                 |                         |
|                                                                                                    |                         |
| Next                                                                                                    |                         |

**Next** will take you to your final review page where you can click **Ship Now** to complete your booking. You can then save and print your label.

| Transportation Charges: Additional duties/taxes may apply and are not reflected in the total amount<br>Transportation Charges: Additional duties/taxes may apply and are not reflected in the total ar | nount due. |
|----------------------------------------------------------------------------------------------------|------------|
| y selecting the Ship Now button, I agree to the Terms and Conditions.                                                                                                    |            |
| Cancel Shipment Ship Now                                                                                                    |            |
|                                                                                                    |            |

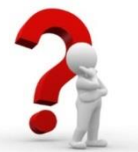

## What do I need to know before making a booking within the UK mainland?

Before booking on, you must ensure that all address details are correct and that someone will be at that address to receive the parcel. As TGI are the account holders, all undeliverable parcels will be sent back to our Head Office address and you will incur a further charge for the item to be re-issued.

Please Note: The person who is sending the parcel should book it onto UPS (whether going to another partner, partner supplier or private address), as they will need to print off a label to give to the UPS driver.

If the receiving partner books it on, it is more complicated as they will need to save the label then email it to the sender so that they can print it off for the UPS driver.

## Can I see a list of all the shipments I've booked on?

Yes. Click on **"View History"** in the menu on the right-hand side. This will give you a list of all the shipments you have booked on.

| Ca | mpusShip Options          |   | D |
|----|---------------------------|---|---|
| (  | Create a Shipment         | > |   |
| (  | Create a Return           | > |   |
| (  | Create an Import          | > |   |
| (  | Create a Freight Shipment | > |   |
| 5  | Ship Using a Batch File   | > |   |
|    | /iew History              | > |   |
| ١  | /oid Shipment             | > |   |
| 9  | Shipping Ticket History   | > |   |
| F  | Process a Shipping Ticket | > |   |
| 9  | Shipping Preferences      | > |   |
|    |                           |   | l |

## Can I track a parcel?

Yes. If you wish to view the status of your package, you can track it online. Click on "Tracking" at the top of the page then click on "Track & Tracking History". Copy the tracking number from your booking and paste it into the "Track by Number" box, then click on "Track"

|                                                                                        |                                                                                    | Not                                                                               | t Elaine Evans? Log Out   Loc                                                                                                    | ations                                                         |
|----------------------------------------------------------------------------------------|------------------------------------------------------------------------------------|-----------------------------------------------------------------------------------|----------------------------------------------------------------------------------------------------|----------------------------------------------------------------|
| UPS CampusShip <sup>®</sup>                                                            | $\frown$                                                                           |                                                                                   |                                                                                                    |                                                                |
| QUICK START 👻                                                                          | Tracking                                                                           | Shipping                                                                          | Services                                                                                                    |                                                                |
| Create A Shipment                                                                      | TRACK SHIPMENTS                                                                    | MORE TRAC                                                                         | CKING OPTIONS                                                                                                    |                                                                |
| PACKAGE FREIGHT                                                                        | Track & Tracking History                                                           | Manage Inb<br>Quantum Vie                                                         | ound/Outbound Shipments:<br>ew                                                                                                    |                                                                |
| Please enter your shipping information below. Required   WHERE IS THIS SHIPMENT GOING? | Tracking                                                                           |                                                                                   | IEW FLEX GLOBAL VIEW                                                                                                    |                                                                |
| Address Book:<br>Select One   or enter                                                 | Track by Number                                                                    | - RECENTLY TRAC                                                                   | CKED                                                                                                    | LAST UPDATED: 12:45, 14/6/20                                   |
|                                                                                        | Tracking or InfoNotice Nur<br>Enter up to 25 tracking or<br>numbers, one per line. | nbers: 0 Tracking Numi<br>1743X4156892<br>InfoNotice 1743X4156895<br>1743X4156895 | ber v         Description           283993         Click to add a description           256338         Click to add a description           349765         Click to add a description | Status 7<br>Delivered O<br>Returned to Sender O<br>Delivered O |
|                                                                                        | Track                                                                              |                                                                                   |                                                                                                    |                                                                |
|                                                                                        | Track by Reference                                                                 | +                                                                                 |                                                                                                    |                                                                |
|                                                                                        | Track by E-mail                                                                    | +                                                                                 |                                                                                                    |                                                                |
|                                                                                        | Import Tracking Numbers                                                            | +                                                                                 |                                                                                                    |                                                                |
|                                                                                        | SMS Tracking                                                                       | +<br>Track Selected                                                               | d Save Selected Rem                                                                                                    | ove Selected                                                   |

#### How do I cancel/void a shipment?

Click on **Shipping**, then **View History** and find the parcel in the list. Tick the white box on the left-hand side then click the green void button. A confirmation box will ask if you are sure you want to void the shipment. Click OK.

You must also remember to cancel the collection you have requested (so that the driver does not try to collect the parcel). To do this, click on Show Detail/Receipt and scroll down to Collection Request Number in Section 4. Now click on the actual request number.

|            | QUICK STAR           | T <b>–</b> Trackin              | g             | Shipping                         | Service  |
|------------|----------------------|---------------------------------|---------------|----------------------------------|----------|
| Snipm      | ents 1 through 10 ou | it of 10 in the last 7 Days     |               |                                  |          |
|            |                      | Show Detail/Receipt             | Track         | Ship Again                       | Void     |
| <b>v</b> : | Shipped Date         | Ship To - Company or Se<br>Name | rvice         | Shipment Tracking #              | Voided   |
|            | 24 Jan 2018          | ST PATRICK'S GOLF CLUB          | UPS Standard  | 1Z43X4156893504<br>Reprint Label | 4377     |
|            | 24 Jan 2018          | WICKLOW GOLF CLUB               | UPS Standard  | 1Z43X415689739<br>Reprint Label  | 4944 🛛 🔴 |
|            | 22 Jan 2018          | DOWNFIELD GOLF CLUB             | UPS Standard  | 1Z43X415689998                   | 6677     |
|            | 22 Jan 2018          | ICG PLC                         | UPS Standard  | 1Z43X4156898874<br>Reprint Label | 4067     |
|            | 19 Jan 2018          | MALTON & NORTON GOLF            | UPS Standard  | 1Z43X415689465                   | 5239     |
|            | 19 Jan 2018          | SILVERSTONE GOLF CLUB           | UPS Standard  | 1Z43X415689040<br>Reprint Label  | 7228     |
|            | 18 Jan 2018          | ASTRATEC ELECTRONICS LTD        | UPS Standard  | 1Z43X4156894934<br>Reprint Label | 4615     |
|            | 18 Jan 2018          | MR GORDON HYSLOP                | UPS Standard  | 1Z43X415689052                   | 1407     |
|            | 18 Jan 2018          | INVERURIE GOLF CLUB             | UPS Standard  | 1Z43X415689109                   | 1595     |
|            | 18 Jan 2018          | KINGSKNOWE GOLE CILIB           | LIPS Standard | 1Z43X415689248                   | 5354     |

You will now see the option to cancel the collection at the bottom. Click on **Cancel Collection**.

|                                                                                                    | INFORMATION                         |                                           |          |
|----------------------------------------------------------------------------------------------------|-------------------------------------|-------------------------------------------|----------|
| Collection Address<br>TARTAN GOLF INTERN<br>ELAINE EVANS<br>BROOM HOUSE<br>QUARRYWOOD COUF<br>LIVINGSTON EH546A<br>Telephone:01506505 | iational limited<br>RT<br>X<br>5525 | Collection Request Number:<br>294001QL5MP |          |
|                                                                                                    | TOTAL FEES                          |                                           |          |
|                                                                                                    | Total Charge for Collection:        | Hide Collection Fee Details               | 4.00 GBP |
|                                                                                                    | Base Charge                         |                                           | 3.33 GBP |
|                                                                                                    | Total Charges:                      |                                           | 4.00 GBP |
|                                                                                                    | Modify Collection                   | Cancel Collection                         |          |

## What do I do if my parcel has not been uplifted? Can I reschedule the collection?

Yes. If the driver has not been in to collect your parcel, you can reschedule the collection request. **This process can only be used in conjunction with an existing booking which has generated a label**.

| QUICK START                              |  |  |
|------------------------------------------|--|--|
| Learn more about <u>UPS CampusShip</u> . |  |  |
| 🛱 Track                                  |  |  |
| Tracking Numbers                         |  |  |
| EREIGHT                                  |  |  |
| 🔁 Ship                                   |  |  |
| 👫 Quantum View Manage                    |  |  |
| Resources                                |  |  |
| 서 CampusShip Admin                       |  |  |

- Click on Resources in the Quick Start menu
- Click on Schedule a Collection

| The resource links below offer access to instructional content, business and shipping tools,<br>and customer service. |                                                                                                    |  |  |  |
|----------------------------------------------------------------------------------------------------|----------------------------------------------------------------------------------------------------|--|--|--|
| GENERAL RESOURCES                                                                                                    |                                                                                                    |  |  |  |
| UPS Tracking<br>UPS Locations<br>Schedule a Collection                                                                | UPS TradeAbility <sup>™</sup> International Tools <ul> <li>Screen for Denied Parties</li> <li>Find Harmonised Codes</li> <li>Estimate Landed Cost</li> </ul>                                                             |  |  |  |
| Order Supplies<br>Packaging Advisor<br>UPS Customer Service<br>Legal Agreement<br>UPS CampusShip Support              | <ul> <li>Detect Export Licenses</li> <li>Check Import Compliance</li> <li>Access International Forms</li> <li>Other Features</li> <li>Create and manage a Product List</li> <li>View your Transaction History</li> </ul> |  |  |  |
| <u>Quantum View <sup>SM</sup>Manage</u><br><u>UPS CampusShip Help</u><br><u>User Guides</u>                           |                                                                                                    |  |  |  |
| FREIGHT RESOURCES Create a Freight Shipment View Freight History                                                      |                                                                                                    |  |  |  |

Scroll down to Section 3 (Collection Information and Location) and select **"Collect From – A different collection address"**. You can either select an address from the drop-down list, or overtype the existing details

In Section 4 (Service and Package Information), select the number of packages, enter the weight and click on UPS Standard. In Section 5, select the date and time you wish the reschedule to happen. Scroll down and click **"Next"** 

## What do I do if my parcel has not been delivered?

If your parcel has not been delivered, UPS will make 2 attempts to deliver this. If the 2nd attempt fails, the parcel will be returned to Head Office. Please remember each booking has a tracking number which you can use to view the progress of the booking. Go to **View History** and tick the box next to the relevant booking, then click on **"Track"** 

#### Can I reprint a label? How do I do this?

Yes. Go to **View History** and tick the box next to the relevant booking then click on the **"Reprint Label"** link. You will only be able to reprint the label if the booking was made within the past 24 hours.

#### Insurance

Our insurance covers £60 per parcel. If you wish to claim insurance for anything of a higher amount, then you must enter the amount into the Shipment Declared Value box. The additional charge for this would be £1.75 per parcel up to the value of £500.00. Any parcels greater than this amount will be charged at 0.7% of the value of the goods.

#### **Large Parcels**

Parcel size is important when booking an uplift. UPS have provided us with a firm structure of dimensions that all packages should be within to avoid going over the limits and incurring extra charges. These dimensions are:

- Maximum 1.5 METRES in length
- Maximum 20 KILOS in weight (shipment & billable)
- Your UPS package is considered a large package when its length plus girth (2 x Width) + (2 x height) combined exceeds 330cm

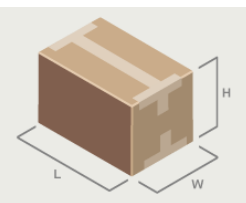

When booking on your parcel, once you have entered its weight and dimensions, the UPS system will calculate your figures and any parcels which are over 20kilos (either Shipment or Billable weight) may incur extra charges. This will show in your booking summary (Shipment Information) as the **Total Billable Weight**. This determines the price of the parcel - see example below: -

#### If either the shipment or billable weight goes over 20kgs, please contact Head Office for a quote.

| G                                           | eneral Shipment Inform:                                                    | ation                                                   | 10 E                                |
|---------------------------------------------|----------------------------------------------------------------------------|---------------------------------------------------------|-------------------------------------|
| Sh                                          | ipment Weight:                                                             |                                                         | 8.0 kg                              |
| Γο                                          | tal Billable Weight: 🗉                                                     |                                                         | 112.0 kg                            |
| Nu                                          | mber of Packages:                                                          |                                                         | 1 0                                 |
| Pa                                          | ckaging Type:                                                              |                                                         | Other Packaging                     |
| Pa                                          | ckage Dimensions:                                                          |                                                         | 160 x 70 x 50 cm                    |
| Number of Packages that are Large Packages: |                                                                            |                                                         | 1                                   |
| Ret                                         | ference #1:                                                                |                                                         | Name of Receiver - Ikdjfklsjdkfjsda |
| _                                           |                                                                            |                                                         |                                     |
| Ret<br>Nai                                  | ference #2:<br>me of Sender, plus Referenc                                 | e (e.g. PA, PE, SU) - jakl                              | sjdfkljasdlkfj                      |
| Ref<br>Nai<br>Pa                            | ference #2:<br>me of Sender, plus Referenc<br>ackage Information           | e (e.g. PA, PE, SU) - jakl                              | sjdfkljasdlkfj                      |
| Ref<br>Nai<br>Pa                            | ference #2:<br>me of Sender, plus Referenc<br>ackage Information<br>Weight | e (e.g. PA, PE, SU) - jakl<br>Dimensions /<br>Packaging | sjdfkljasdlkfj<br>Declared Value    |

## **Additional Handling**

Additional Handling applies to the following: -

- Any article that is encased in an outside shipping container made of metal or wood
- Any cylindrical item, such as a barrel, drum, pail, or tyre, that is not fully encased in a corrugated cardboard shipping container
- Any package with the longest side exceeding 150 cm or its second-longest side exceeding 76 cm
- Any package with an actual weight greater than 32 kg
- Each package in a shipment where the average weight per package is greater than 32 kg and the weight for each package is not specified on the source document or the UPS automated shipping system used

UPS also reserves the right to assess the Additional Handling Charge for any package that, in UPS's sole discretion, requires special handling.

#### Lost or Damaged parcels

If any of your parcels have been lost or damaged in transit, please contact Head Office immediately so that this can be raised ASAP as a tracer or a claim.

Missing Parcels - We have 60 days to claim this back from UPS. Faulty or Damaged goods - We have 14 Days to make a claim.

How do I pay for my uplifts?

TGI will invoice you monthly.